## Come reimpostare la password

## Tentare l'accesso e cliccare su "password dimenticata?"

| Sicuro   https:/   | //www.aikikai.it                                          |                            |                                            |
|--------------------|-----------------------------------------------------------|----------------------------|--------------------------------------------|
| )B2 Web Query sign | The Ultimate Guide To                                     | n Pagina personale - Di    | International Bus                          |
|                    | 🛛 📕 Italiano 🗸                                            | 🔊 Accedi / Registrati      |                                            |
|                    | test.miouter                                              | nte<br>Do                  | onale Giapp<br>Ital                        |
| *** Sono state a   | ACCEDI<br>• Password dim<br>• Nome utente<br>• Registrati | nenticata?<br>dimenticato? | lami <mark>ITALIA ∽</mark><br>di dojo acce |

## Si viene direzionati su questa pagina, inserire la propria mail

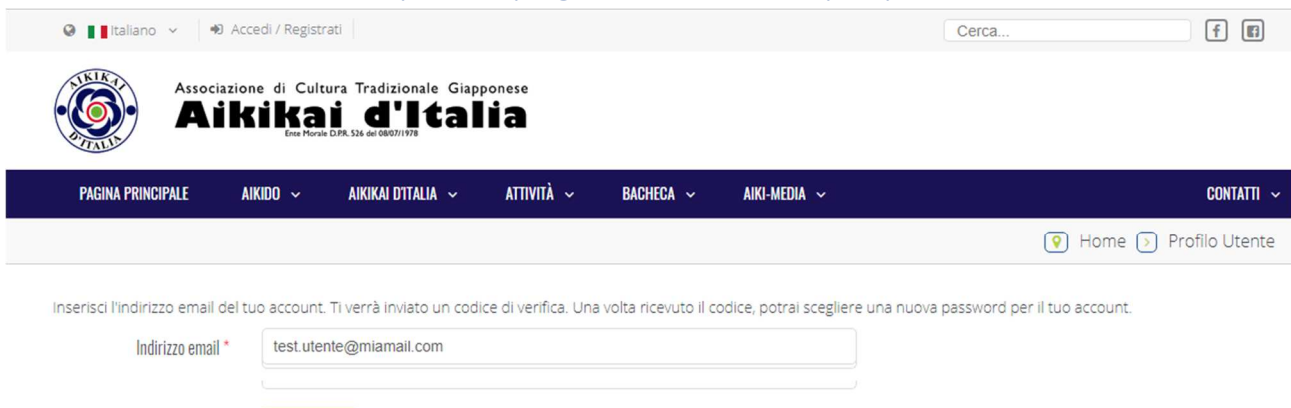

Mentre il sistema invia una mail con un nuovo codice di reset, appare questa pagina

| Assoc                            | iazione di Cult<br>ikika<br>Ente Mora | tura Tradizionale Gi<br><b>i d'I ta</b> | apponese<br>lia       |                        |                       |                                                                                    |            |
|----------------------------------|---------------------------------------|-----------------------------------------|-----------------------|------------------------|-----------------------|------------------------------------------------------------------------------------|------------|
| PAGINA PRINCIPALE                | aikido 🗸                              | AIKIKAI D'ITALIA 🗸                      | ATTIVITÀ ~            | BACHECA 🗸              | AIKI-MEDIA 🗸          | CONT                                                                               | ATTI ~     |
|                                  |                                       |                                         |                       |                        |                       | 💡 Home 🕟 Profilo Ut                                                                | ente       |
| Ti è stata inviata un'e<br>Invia | mail al tuo indiri                    | izzo email. L'email cor                 | itiene un codice di v | erifica, incollalo nel | campo sottostante per | r provare che sei il proprietario dell'account.<br>Nome utent<br>Codice di verific | 3 <b>*</b> |

## Controllare la propria casella di posta in attesa di una mail di questo tipo

| + | Image: Constraint of the second second se |  |  |  |  |
|---|----------------------------------------------------------------------------------------------------|--|--|--|--|
|   | Salve,                                                                                                    |  |  |  |  |
|   | E' stata inviata una richiesta di reset della password del tuo account sul sito Aikikai d'Italia. Per resettare la tua password, devi inviare questo codice per verificare che la richiesta sia legittima.                                                                                                    |  |  |  |  |
|   | Il codice è aab0abc367dff060eb4361c0c9f911bd                                                                                                    |  |  |  |  |
|   | Clicca sul seguente URL e procedi con il reset della tua password.                                                                                                    |  |  |  |  |
|   | https://www.aikikai.it/index.php/profilo-utente?view=reset&layout=confirm&token=<br>aab0abc367dff060eb4361c0c9f911bd                                                                                                    |  |  |  |  |
|   | Grazie.                                                                                                    |  |  |  |  |

Cliccando sul link, il codice viene scritto sulla pagina precedente, in cui va scritto anche il nome utente con cui ci si collega al sito

| 🛈 🖨 https://www.aikikai.it/index.php/profilo-utente?view=reset&layout=confirm&token=aab0abc367dff060eb43 🛛 🧐 🧐 🧐 🖉                                                                                             | ☆ 自 ♥ ↓ 1                                              |
|----------------------------------------------------------------------------------------------------|--------------------------------------------------------|
| ù visitati 🛞 DB2 Web Query sign on 🕅 The Ultimate Guide T 🗥 Pagina personale - DE 😰 International Business 🐴 Pagina personale - Ar 🚸 IBM Knowledge Center 🛞 [                                                  | DB2 Web Query 🮯 Infinity Zucchetti                     |
|                                                                                                    | f B                                                    |
| Associazione di Cultura Tradizionale Giapponese<br>Aikikaji d'Italia                                                                                                    |                                                        |
| pagina principale aikido v aikikai d'Italia v attività v bacheca v aiki-media v                                                                                                    | CONTATTI ~                                             |
| () Ha                                                                                                    | ome 🔊 Profilo Utente                                   |
| Ti è stata inviata un'email al tuo indirizzo email. L'email contiene un codice di verifica, incollalo nel campo sottostante per provare che sei il proprietario d<br>aab0abc367dff060eb4361c0c9f911bd<br>Invia | tell'account.<br>Nome utente *<br>Codice di verifica * |
| © 2009 - 2017 Associazione di Cultura Tradizionale Giapponese Alkikai d'Izalia Ali Rights Reserved.                                                                                                    | HOME CONTATTI                                          |

Dopo aver scritto il proprio utente e premuto invio, viene chiesto di resettare la password:

| 🛛 🚺 Italiano 🗸 👘 Accedi / Reg       | Lierca f 🗊                                                                   |                                      |
|-------------------------------------|------------------------------------------------------------------------------|--------------------------------------|
| Associazione di C<br>Aikik          | ultura Tradizionale Giapponese<br>ai d'Italia<br>Konie DR. 536. de 606071777 |                                      |
| PAGINA PRINCIPALE AIKIDO ~          | AIKIKAI D'ITALIA 🗸 ATTIVITÀ 🤟 BACHECA 🤟 AIKI-MEDIA                           | ✓ Contatti ∽                         |
|                                     |                                                                              | 💽 Home 🕞 Profilo Utente              |
| Per completare il processo di resel | della password, inserisci una nuova password.                                | Password *<br>Conferma la password * |

Una volta confermata la nuova password si viene rimandati alla videata di login, e si può entrare normalmente

| PAGINA PRINCIPALE    | AIKIDO ~          | AIKIKAI D'ITALIA 🗸       | ATTIVITÀ ~                | BACHECA 🗸           | AIKI-MEDIA 🗸                                | CONTATTI 🗸              |
|----------------------|-------------------|--------------------------|---------------------------|---------------------|---------------------------------------------|-------------------------|
|                      |                   |                          |                           |                     |                                             |                         |
|                      |                   |                          |                           |                     |                                             | ♀ Home > Profilo Utente |
|                      |                   |                          |                           |                     |                                             |                         |
| Messaggio            |                   |                          |                           |                     |                                             | ×                       |
| Reset della password | effettuato. Ora p | uoi effettuare l'accesso | all'area riservata        | del sito.           |                                             |                         |
|                      |                   |                          |                           |                     |                                             |                         |
| Login                |                   |                          |                           |                     |                                             |                         |
|                      |                   |                          |                           |                     |                                             |                         |
| NOME UTENTE *        | marco             |                          |                           | ĺ                   | 8                                           |                         |
| PASSWORD *           | •••••             | ••••                     |                           |                     |                                             |                         |
|                      | - Picorr          | lami                     |                           |                     |                                             |                         |
|                      |                   | 10111                    |                           |                     |                                             |                         |
|                      | Hai dime          | nticato la tua password  | ? or <u>Hai dimentica</u> | ato il tuo nome ute | <u>ente?</u> or <u>Non possiedi un acco</u> | unt? Registrati         |
|                      | ACCI              | EDI                      |                           |                     |                                             |                         |
|                      |                   |                          |                           |                     |                                             |                         |